## How to File Payroll Forms

**1.** From the QuickBooks Home page, click Process Payroll Forms.

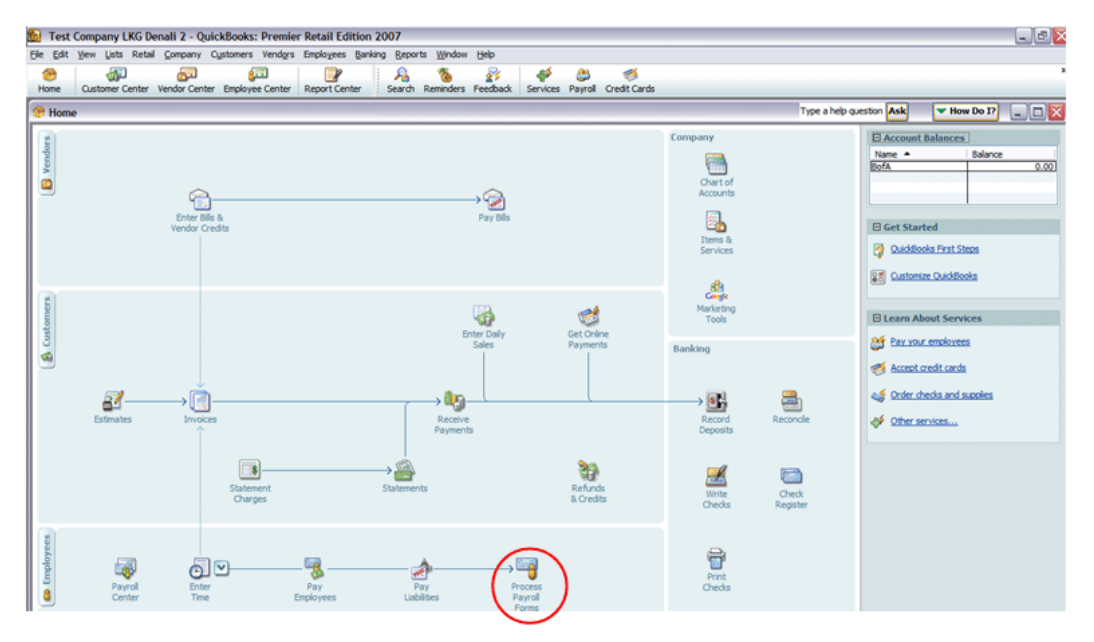

2. Specify whether you're filing Federal or State forms, and then click OK.

| Select Form Type                    |          |  |  |  |  |  |  |
|-------------------------------------|----------|--|--|--|--|--|--|
| Select the type of form you want to | prepare. |  |  |  |  |  |  |
| • Federal form                      |          |  |  |  |  |  |  |
| ○ <u>S</u> tate form                |          |  |  |  |  |  |  |
| ОК                                  | Cancel   |  |  |  |  |  |  |

To have QuickBooks automatically fill in the contact information on your payroll forms, click **Auto-Fill Contact Info**.

| Selec | t Payro  | oll Fo                                                                                                    | rm           |          |        |   |       |  |   |      |           |        |        | Note |
|-------|----------|----------------------------------------------------------------------------------------------------|--------------|----------|--------|---|-------|--|---|------|-----------|--------|--------|------|
|       | Choose   | a form                                                                                                    | n<br>form yo | u want t | o use: |   |       |  |   |      |           |        |        |      |
|       | Form     | m Annual Form 949/Schedule A - Interview for your Form 940/Schedule A<br>Quarterly Form 941/Schedule B - Interview for your Form 941/Schedule B<br>Annual Form 943/943A - Interview for your Form 943/943A<br>Annual Form 944/945A - Interview for your 944/945A<br>Annual Form W-2/W-3 - Wage and Tax Statement/Transmittal |              |          |        |   |       |  |   |      |           |        |        |      |
|       |          |                                                                                                    |              |          |        |   |       |  | < | Aut  | to-Fill C | Contac | t Info |      |
|       | Select F | Year                                                                                                    | 2006         |          |        |   |       |  |   |      |           |        |        |      |
|       |          |                                                                                                    |              | ОК       |        | C | ancel |  |   | Help |           |        |        |      |

Select the form you want to complete and click **OK**.

For a list of all Federal and State forms currently available through QuickBooks Payroll, go to: <u>http://www.quickbooks.com/support/fileandpay/taxpmts/</u>

## **3.** Review the form, check for errors, print and submit the form.

QuickBooks generates pre-filled form for you to review and submit. If your tax form appears in the list of supported forms, your tax agency will accept it even if it looks different from the pre-printed form.

If the agency requires you to submit a payment with the form, you must create a liability payment and submit it with your form. To generate a liability payment, select the liability on the Payroll Center and click **View/Pay**.

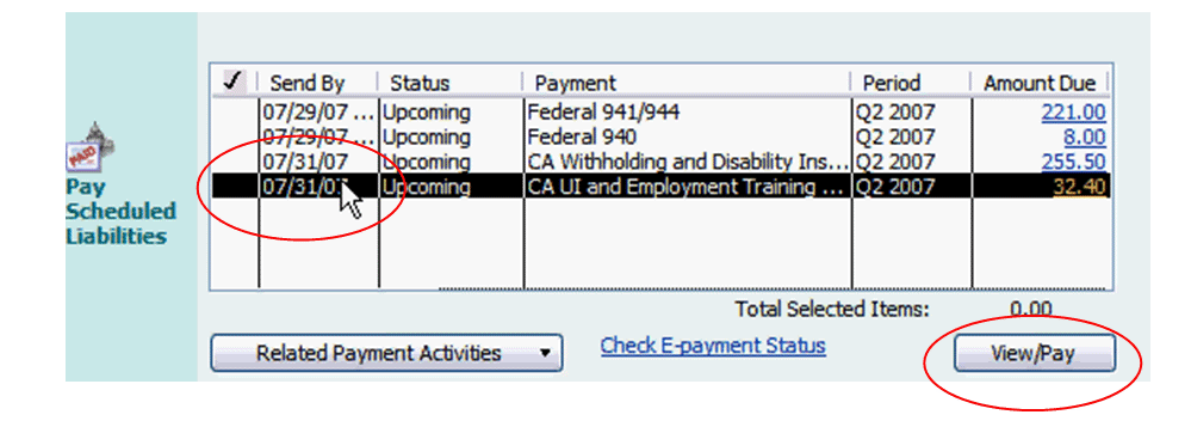

**3.** To sign up for electronic filing, click Related Form Activities, and then Edit Filing Methods.

| File Tax | Click <u>Process Payroll Forms</u> to prepare your payroll forms.<br><u>Supported Tax Forms</u> |                       |                       |  |  |  |  |  |  |
|----------|-------------------------------------------------------------------------------------------------|-----------------------|-----------------------|--|--|--|--|--|--|
| Forms    | L                                                                                               |                       |                       |  |  |  |  |  |  |
|          | Related Form Activities 🔹                                                                       | Check E-filing Status | Process Payroll Forms |  |  |  |  |  |  |
|          | View E-filing History                                                                           |                       |                       |  |  |  |  |  |  |
|          | Edit Filing Methods                                                                             |                       |                       |  |  |  |  |  |  |
|          | Order W-2 Forms                                                                                 |                       |                       |  |  |  |  |  |  |

Note that not all states and agencies accept electronic filing. For a list of agencies that accept electronically filed forms from QuickBooks, go to:

http://support.quickbooks.intuit.com/support/Payroll/Efp/ViewAll.aspx.